## **Digitaler Urlaubsantrag in 5 Schritten**

1. Füllen Sie die Pflichtfelder des Antrages per Adobe Acrobat einmalig aus (Namen, Beschäftigungsdauer, Bereich, etc.).

×

2. Erstellen Sie sich eine digitale Signatur über Adobe Acrobat.

2.0. Klicken Sie in das Unterschriftenfeld.

2.1. Klicken Sie auf "Neue Signatur erstellen"

Digitale ID zum Signieren konfigurieren

Selbstsignierte digitale ID erstellen

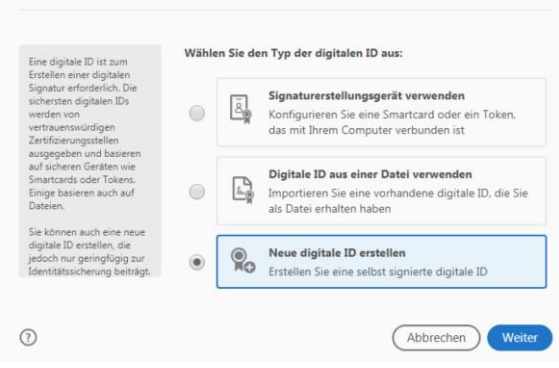

## 2.3. Füllen Sie die Felder mit Ihren Daten aus.

## 2.2. Klicken Sie auf "In Datei speichern"

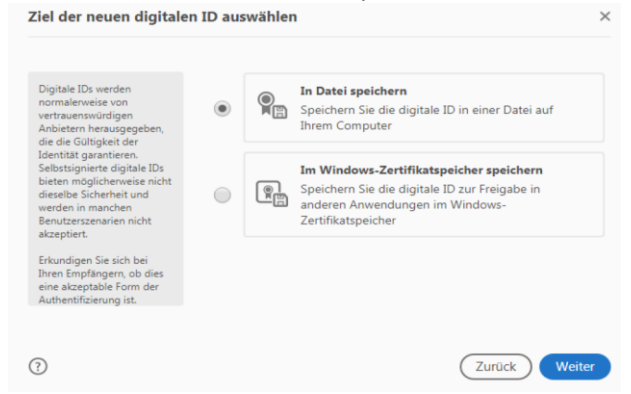

2.4. Wählen Sie einen Speicherort und geben Sie ein (frei wählbares) Passwort 2x ein.

| Geben Sie die<br>Identitätsinformationen für<br>die Erstellung der selbst<br>signierten digitalen ID ein.<br>Selbst signierte digitale IDs<br>von Einzelpersonen bieten<br>keine Sicherheit, dass die<br>Identitätsdaten gültig sind.<br>Aus diesem Grund werden<br>sie in einigen<br>Benutzerszenarjen nicht | Name<br>Abteilung<br>Firma<br>E-Mail-Adresse<br>Land/Region | Max Mustermann<br>Fachbereichsverwaltung<br><i>Firmennamen eingeben…</i><br>max.mustermann@fu-berlin.de<br>DE - DEUTSCHLAND |   | Fögen Sie ein Konnoch<br>hinzu, um den privatern<br>Schlüssel der digtaten (D zu<br>schlützen Sie benötigen<br>dieses Kennwort wieder,<br>wam Sie die digtate ID<br>zum Signieren verwenden<br>michten.<br>Sie betät ein digtate<br>Sie betät ein einem<br>Dekannten Speicherort<br>sodass is ein köpieren oder<br>sichern können. | Ihre digitale ID wird an folgendem Speicherort a C:\Users\haertel\AppData\Roaming\Adobe\Ac Durchsuchen Kennwort zum Schützen der digitalen ID anw Kennwort bestätigen: | bgelegt:<br>robat\20<br>enden: |
|----------------------------------------------------------------------------------------------------|-------------------------------------------------------------|----------------------------------------------------------------------------------------------------|---|----------------------------------------------------------------------------------------------------|----------------------------------------------------------------------------------------------------|--------------------------------|
| akzeptiert.                                                                                                    | Schlüsselalgorithmus<br>Digitale ID<br>verwenden für        | 2048-Bit RSA                                                                                                    | ~ |                                                                                                    |                                                                                                    |                                |
|                                                                                                    |                                                             | Digitale Unterschriften                                                                                                    | ~ | 0                                                                                                    | Zu                                                                                                    | Irück Speichern                |

- 3. Geben Sie das Kennwort erneut ein und klicken Sie auf "unterschreiben".
- 4. Speichern Sie das Dokument an einem beliebigen Ort.
- 5. Klicken Sie auf den Button "Urlaubsnachweis per **E-Mail senden**", um es an den Fachbereich PolSoz (<u>urlaub-au@polsoz.fu-berlin.de</u>) oder den entsprechenden Vorgesetzten zu versenden.